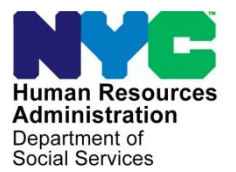

FAMILY INDEPENDENCE ADMINISTRATION

Matthew Brune, Executive Deputy Commissioner

James K. Whelan, Deputy Commissioner Policy, Procedures, and Training

Stephen Fisher, Assistant Deputy Commissioner Office of Procedures

# POLICY DIRECTIVE #13-14-ELI

(This Policy Directive Replaces PD #08-10-ELI)

# **REVISED LEVELS OF APPROVAL FOR CASH ASSISTANCE**

| <b>Date:</b><br>June 21, 2013       | Subtopic(s):<br>Authorization of Grants                                                                                                    |
|-------------------------------------|----------------------------------------------------------------------------------------------------|
| AUDIENCE                            | The instructions in this policy directive are for staff in the Job Centers<br>and informational for all other staff.                                                                                                    |
| REVISIONS TO THE<br>PRIOR DIRECTIVE | <ul> <li>This Policy Directive is being revised to:</li> <li>Remove references, screenshots and explanations regarding the Notice Data Entry window in the Applicant Request for Additional Allowance/Special Grant section starting on page 2.</li> <li>Add a screenshot of the Notices and Repayment Agreements window where the Supervisor with the final level of approval will print the Notice of Decision on Assistance to Meet an Immediate Need or Special Allowance (For Applicants Only) (W-145HH).</li> <li>Correct the statement that the Request for Emergency Assistance or Additional Allowance (For Participants Only) form (W-137A) is automatically prefilled by POS in Tasks 1-4, rather than being completed by the participant in the Participant Request for an Additional Allowance/Special Grant section.</li> <li>Add a correct version of the Request Details window along with explanations of task completion in the Participant Request for an Additional Allowance/Special Grant section. In addition, the need for the Supervisor to print the Action Taken on your Request for Emergency Assistance or Additional Allowance/Special Grant section. In addition, the need for the Supervisor to print the Action Taken on your Request for Emergency Assistance or Additional Allowance/Special Grant section.</li> </ul> |

|                                                                                          | <ul> <li>Remove the statement that the Grants Details field will be enabled<br/>in the Requests Details windows in the Additional<br/>Allowance/Special Grant Based on a case review and the Additional<br/>Allowance/Special Grant Based on a Fair Hearing Determination<br/>sections.</li> <li>Add a screen shot, a Note and a reference to CD #11-08<br/>emphasizing that an AJOS I/Supervisor or AJOS II cannot initiate and<br/>approve an activity at the same time. The activity must be approved<br/>by another supervisor.</li> <li>Add references and some changes based on PD #10-22-SYS.</li> <li>Correct the statements in the Grant Approval Process section<br/>regarding the AJOS I. The AJOS I must <u>complete</u> the approval<br/>activity and click the Complete Activity button for grant amounts<br/>greater than \$999.99, rather than suspend the approval activity.</li> <li>Add references to Issuance Codes 21 (Storage Fees) and 22<br/>(Moving Expenses) in the Grant Approval Process section.</li> <li>Remove the Activities Management window since the Supervisor<br/>no longer assigns to a higher level via the Assign button.</li> <li>Add information to the Fair Hearings Implications section under<br/>conferences at Job Centers and Evidence Packets.</li> </ul> |
|------------------------------------------------------------------------------------------|----------------------------------------------------------------------------------------------------|
| POLICY                                                                                   | HRA requires different levels of supervisory approval for a special grant based on the dollar amounts and issuance codes of an additional needs grant for Cash Assistance (CA) cases.                                                                                                    |
| BACKGROUND                                                                               | The revised Single Issue approval process places the responsibility on<br>only one staff member to approve the grant based on the dollar amount<br>of the Single Issuance grant, which streamlines and expedites the case<br>review and the issuance of a CA grant. <u>Only one signature</u> is required<br>for a Single Issuance grant (Single Issue of SI) unless the dollar amount<br>of the grant exceeds \$999.99. The level of approval will depend on the<br>amount. As the dollar amount of the SI grant increases, the level of<br>approval required will be higher.                                                                                                    |
| Refer to <u>PD #07-14-ELI</u><br>and PD #02-31-SYS for<br>details on Issuance code<br>41 | The exceptions to the requirement for <u>only one signature</u> for a Single<br>Issuance grant are Special Grant Codes <b>41</b> (Utility Grant to Prevent<br>Turn Off of Restore Utility Services [Mismanagement]) and <b>99</b> (Other).                                                                                                    |
|                                                                                          | Requests for additional allowances and/or special grants may result from:                                                                                                    |
|                                                                                          | <ul> <li>applicant/participant request</li> <li>case review</li> <li>other agency action (e.g., Fair Hearing, MDR, Aid to Continue, audit report, etc.)</li> </ul>                                                                                                    |

The levels of approvals based on the amount of the CA grant:

- up to \$999.99: approval of AJOS I required
- \$1,000 to \$1,999.99: approval of AJOS II required
- \$2,000 and over: approval of the Admin JOS I required

| REQUIRED<br>ACTION                                                                                                   |                                                                                                    |
|----------------------------------------------------------------------------------------------------|----------------------------------------------------------------------------------------------------|
| JOS/Worker                                                                                                    | Applicant Request for Additional Allowance/Special Grant                                                                                                    |
| Refer to <u>PD #10-22-SYS</u><br>Revised                                                                             | Whenever an applicant requests an additional allowance/special grant in the course of an interview activity, POS will prompt the JOS/Worker to complete the <b>SI Grant Requests and IssuanceTask List</b> window. The <b>SI Grant Requests and IssuanceTask List</b> window will record the request and the decision and ensure that established time frames are met.                                                                                                    |
| Time frames                                                                                                    | <ul> <li>The eligibility determination of an applicant's request must be<br/>completed within 48 hours for emergency assistance and seven<br/>business days for additional allowances.</li> </ul>                                                                                                    |
|                                                                                                    | <b>Note</b> : If an applicant requires emergency assistance for a special grant or for an additional allowance, the JOS/Worker must process the request immediately.                                                                                                    |
| New Information                                                                                                    | <ul> <li>For accepted requests, the JOS/Worker must click the Accept radio button in the Request Details window and prepare the grants(s) in the Grants Data Entry window.</li> <li>Once all required tasks are completed, click the Next button in the SI Grant Requests and IssuanceTask List window to continue the activity (i.e., Application Interview, Change Case Data, or the Non-Food Emergency/Special Grant Activity), the completed SI Grant Requests and IssuanceTask List window will appear within the approval activity.</li> <li>Enter case comments.</li> </ul> |
| Revised<br>For Job Centers that<br>have Select Case<br>Review, the Notice will go<br>to the Notice Printing<br>Queue | Once the <b>Activity</b> is completed, the case will be referred to an AJOS I who will then review the case action and forward the case for a higher level of approval if necessary. The approval level is based on the grant approval process for CA described on pages 9 – 10 of this policy directive. The Supervisor who is the final level of approval will print the <b>W-145HH</b> in the <b>Notices and Repayment Agreements</b> window.                                                                                                    |

| Request Date Forms to be Printed                        | on the Reprint Select | r (paper jam, toner low etc.), yo<br>ed Form button or you can rep | ns you that it has finished printing. If,<br>ou can either reprint one form by click<br>rint all the forms by clicking on the Re | , for any reason, one or more of the forms<br>ting on the form in the list below and then click<br>eprint All Forms button. |
|---------------------------------------------------------|-----------------------|--------------------------------------------------------------------|----------------------------------------------------------------------------------------------------|----------------------------------------------------------------------------------------------------|
|                                                         | Request Date          |                                                                    | Forms to be Printed                                                                                                    |                                                                                                    |
|                                                         |                       |                                                                    |                                                                                                    |                                                                                                    |
|                                                         | Ilaua                 | or Additional Allowance                                            | 1                                                                                                    |                                                                                                    |
|                                                         | 1                     |                                                                    |                                                                                                    |                                                                                                    |
|                                                         |                       |                                                                    |                                                                                                    |                                                                                                    |
|                                                         | Jana                  | or Additing Anonance                                               | 1                                                                                                    |                                                                                                    |
|                                                         |                       |                                                                    |                                                                                                    |                                                                                                    |
|                                                         |                       |                                                                    |                                                                                                    |                                                                                                    |
|                                                         |                       |                                                                    |                                                                                                    |                                                                                                    |
|                                                         |                       |                                                                    |                                                                                                    |                                                                                                    |
|                                                         |                       |                                                                    |                                                                                                    |                                                                                                    |
|                                                         |                       |                                                                    |                                                                                                    |                                                                                                    |
|                                                         |                       |                                                                    |                                                                                                    |                                                                                                    |
|                                                         |                       |                                                                    |                                                                                                    |                                                                                                    |
|                                                         |                       |                                                                    |                                                                                                    |                                                                                                    |
|                                                         |                       |                                                                    |                                                                                                    |                                                                                                    |
|                                                         |                       |                                                                    |                                                                                                    |                                                                                                    |
|                                                         |                       |                                                                    |                                                                                                    |                                                                                                    |
|                                                         | 1                     |                                                                    |                                                                                                    |                                                                                                    |
|                                                         |                       | Print the Forms                                                    | Benrint Selected Form                                                                                                    | Benrint All Forms                                                                                                    |
| Print the Forms Reprint Selected Form Reprint All Forms |                       |                                                                    | riopinik obiootou i onii                                                                                                    | riopinici in romio                                                                                                    |

# Participant Request for an Additional Allowance/Special Grant

| JOS/Worker                               | Whenever a participant requests an additional allowance/special grant in                                                                                                    |
|------------------------------------------|----------------------------------------------------------------------------------------------------|
| Revised<br>Refer to <u>PD #10-22-SYS</u> | the course of an interview activity, POS will prompt the JOS/Worker to<br>complete the SI Grant Requests and IssuanceTask List window. The<br>SI Grant Requests and IssuanceTask List will record the request and<br>the decision and ensure that established time frames are met.                                                                                                    |
| Timeframes                               | <ul> <li>The eligibility determination of a participant's request must be<br/>completed within 48 hours for emergency assistance and seven<br/>business days for additional allowances.</li> </ul>                                                                                                    |
| Revised                                  | After completing <b>Tasks 1-4</b> , the Request for Emergency Assistance or<br>Additional Allowance (For Participants Only) ( <b>W-137A</b> ) form is<br>automatically prefilled, and the JOS/Worker must print the form in <b>Task</b><br><b>5</b> and ask the participant to sign it. If additional documents are required,<br>the JOS/Worker must also print the Documentation Request (For<br>Special Grants) ( <b>W-113A</b> ) form. |
| New Information                          | When the request is ready for a decision, access <b>Task 6</b> Outstanding Requests List. <b>Task 6</b> allows the JOS/Worker to complete the required reconciliation of grant requests and record the decisions. The JOS/Workers can also record the outcome of required reviews by units such as Home Energy Assistance Program (HEAP), Rental Assistance Unit (RAU) and Homeless Diversion Unit (HDU).                                 |
|                                          | The JOS/Worker is responsible for reviewing the case for an approved or disapproved grant. For approved requests, the JOS/Worker will be able to enter the approved amount.                                                                                                    |

New screenshot

POS will run business rules to validate the JOS/Worker's entries. JOS/Workers will also be able to generate the **W-113A** form to extend the due date or the Notice to Report to Center (**M-3g**) form to request that the participant return the required documents.

• Click GO and the Outstanding Requests List window will appear.

|                                                                            | -          |                       |     |     |       |            |
|----------------------------------------------------------------------------|------------|-----------------------|-----|-----|-------|------------|
| Lase Number: 1000000137406                                                 |            | Lase Name: MUUSE KETE | EH  |     |       |            |
| Request                                                                    | Date       | Request Source        | Emg | SI  | Recur | Status     |
| Additional Payment to Maintain or Restore<br>Utility Services              | 02/25/2010 | Client Request-Person | No  | Yes |       | Incomplete |
| Back Rent or Carrying Charges                                              | 02/25/2010 | Client Request-Person | No  |     |       | Incomplete |
| Clothing for Participants in Job Search<br>Activities who have Exceptional | 02/25/2010 | Client Request-Person | No  |     |       | Incomplete |
| Circumstances                                                              |            | 1                     |     |     |       |            |
|                                                                            |            |                       |     |     |       |            |
|                                                                            |            |                       |     |     |       |            |
|                                                                            |            |                       |     |     |       |            |
|                                                                            |            |                       |     |     |       |            |
|                                                                            |            |                       |     |     |       |            |
|                                                                            |            |                       |     |     |       |            |
|                                                                            |            |                       |     |     |       |            |
|                                                                            |            |                       |     |     |       |            |
|                                                                            |            |                       |     |     |       |            |
|                                                                            |            |                       |     |     |       |            |
|                                                                            |            |                       |     |     |       |            |
|                                                                            |            |                       |     |     |       |            |
|                                                                            |            |                       |     |     |       |            |
|                                                                            |            |                       |     |     |       |            |
|                                                                            |            |                       |     |     |       |            |
|                                                                            |            |                       |     |     |       |            |
|                                                                            |            |                       |     |     |       |            |
|                                                                            |            |                       |     |     |       |            |
|                                                                            |            | Edit                  |     |     |       |            |

• Select the request and click the **Edit** button to access the **Request Details** screen on the next page, when the request is ready for a decision.

New Screenshot – Outstanding Requests List

| New screenshot -            | File Edit Tools Window Help                                                                      |
|-----------------------------|--------------------------------------------------------------------------------------------------|
| Request Details             | Request Type: Financially Eligible for: EAF? E-SNA? EAA?                                         |
|                             | Grant Info: Incomplete Referrals and Outcomes: Complete Documentation and Verification: Complete |
|                             | Grants Referrals and Outcomes Documentation and Verification                                     |
|                             | SI Grant Details<br>SI Grant Needed? © Yes C No<br>Desision Due Date: 08/13/2012                 |
|                             | Comments: View Benefit Issuance History                                                          |
|                             | SI Grant Decision                                                                                |
| Accept radio                |                                                                                                  |
| button                      | © Not ready for decision Other:                                                                  |
|                             | C Accept Approved Amount: Approved Period From: 00/00/0000 To: 00/00/0000                        |
| <b>Deny</b> radio<br>button | Deny Denied Amount                                                                               |
|                             | Close Next Request Previous Request                                                              |

- Click on the **Deny** radio button if the grant request is denied and the **Reason for Denial** field will be enabled. Record the reason for the denial in this field.
- Click on the **Accept** radio button in the **Decision** field of the window if the grant request is accepted. Enter the approved amount and period (if applicable).
- Once all required tasks are completed, click the **Close** button in the **SI Grant Requests and IssuanceTask List** window to continue the activity (i.e., Change Case Data, Recertification or the Non-Food Emergency/Special Grant Activity).
- Prepare the grant(s) in the Grants Data Entry window.
- Enter case comments.

Revised

For Job Centers that have Select Case Review, the Notice will go to the Notice Printing Queue Once the **Activity** is completed, the case will be referred to an AJOS I who will then review the case action and forward the case for a higher level of approval if necessary. The approval level is based on the grant approval process for CA described on pages 9 – 10 of the policy directive. The Supervisor who is the final level of approval will print the Action Taken on your Request for Emergency Assistance or Additional Allowance (for participants only) (Form **W-137B**) in the **Notices and Repayment Agreements** window.

| pick up the forms from<br>fails to print correctly ( | of forms and notices that mu<br>the printer when POS inform<br>paper jam, toner low etc.), yo | st be printed before you may proceed. Click the Prin<br>is you that it has finished printing. If, for any reason,<br>u can either reprint one form by clicking on the form<br>int all the forme by clicking on the form the Desript All Formers | t the Forms button and then<br>one or more of the forms<br>in the list below and then click |
|------------------------------------------------------|-----------------------------------------------------------------------------------------------|----------------------------------------------------------------------------------------------------|---------------------------------------------------------------------------------------------|
| Request Date                                         | ronn button or you can rep                                                                    | Forms to be Printed                                                                                                    | Jutton.                                                                                     |
| 1                                                    |                                                                                               | ,<br>,                                                                                                    |                                                                                             |
| Ilanaso                                              | Additing Allowance                                                                            | 1                                                                                                    |                                                                                             |
| 1                                                    |                                                                                               |                                                                                                    |                                                                                             |
| lana, o                                              | Addition Allowance                                                                            | 1                                                                                                    |                                                                                             |
|                                                      |                                                                                               |                                                                                                    |                                                                                             |
| •                                                    |                                                                                               |                                                                                                    | Þ                                                                                           |
|                                                      |                                                                                               |                                                                                                    |                                                                                             |

# An Additional Allowance/Special Grant Based on a Case Review

| JOS/Worker                                                                                                | Whenever a need for an additional allowance/special grant for an                                                                                                    |
|----------------------------------------------------------------------------------------------------|----------------------------------------------------------------------------------------------------|
| Refer to <u>PD #10-22-SYS</u>                                                                             | individual results from an agency action such as a case review, POS will prompt the JOS/Worker to complete the <b>SI Grant Requests and</b>                                                                                                    |
| Revised                                                                                                   | IssuanceTask List window. The SI Grant Requests and<br>IssuanceTask List will record the request and the decision and ensure<br>that established time frames are met.                                                                                                    |
|                                                                                                    | When completing the <b>SI Grant Requests and Issuance Task List</b> window, the JOS/Worker must:                                                                                                    |
| Revised                                                                                                   | <ul> <li>select Other as the Request Source in the Request Details window.</li> <li>click on the Accept radio button in the Decision field of the window and the approved amount and period (if applicable).</li> <li>once all required tasks are completed, click the Close button in the SI Grant Requests and Issuance Task List window to continue the activity (i.e., Change Case Data, Recertification or the Non-Food Emergency/Special Grant Activity), the completed SI Grant</li> </ul> |
| Revised                                                                                                   | <ul> <li>Requests and Issuance Task List window will appear.</li> <li>prepare the grants in the Grants Data Entry window.</li> <li>enter case comments.</li> </ul>                                                                                                    |
| Revised                                                                                                   | Once the Activity is completed, the case will be sent to an AJOS I who                                                                                                    |
| For Job Centers that<br>have Select Case<br>Review, the Notice will go<br>to the Notice Printing<br>Queue | will review the case action and forward the case for a higher approval<br>level if necessary. Refer to pages 9 – 10 of this policy directive for<br>instructions on the grant approval process. The Supervisor who is the<br>final level of approval will print the Notice of Special Cash Assistance<br>and/or Supplemental Nutrition Assistance Program Form ( <b>EBT-23</b> ) in<br>the <b>Notices and Repayment Agreements</b> window.                                                        |

#### New screenshot

FIA Policy, Procedures, and Training

### Additional Allowance/Special Grant Based on a Fair Hearing Determination

JOS/Worker

Revised

Refer to PD #10-22-SYS Revised

Whenever a need for an additional allowance/special grant results from a determination in a Fair Hearing, POS will prompt the JOS/Worker to complete the SI Grant Requests and IssuanceTask List window. The SI Grant Requests and IssuanceTask List window will record the request and the decision and ensure that established time frames are met:

When completing the SI Grant Requests and IssuanceTask List window, the JOS/Worker must:

- select Fair Hearing as the Request Source and enter the Fair • Hearing Number in the Request Details window.
- click on the **Accept** radio button in the **Decision** field of the window, • and the approved amount and period (if applicable).
- once all required tasks are completed, click the **Close** button in the • SI Grant Requests and Issuance Task List window to continue the activity (i.e., Change Case Data, Recertification or the Non-Food Emergency/Special Grant Activity), the completed SI Grant Requests and Issuance Task List window will appear.

| Response to     | Response to Question                                                                                                    |  |  |
|-----------------|----------------------------------------------------------------------------------------------------|--|--|
| Question window | Fair Hearing Compliance Statement                                                                                                    |  |  |
|                 | Fair Hearing Number: Fair Hearing Decision Date: 00/00/0000                                                                                                    |  |  |
|                 | Immediately before your fair hearing request, your semi-monthly public asistance grant was \$ .00                                                                                                    |  |  |
|                 | Public Assistance                                                                                                    |  |  |
|                 | We are issuing you \$ 00       as non-recurring or retroactive public assistance for period covered, or special grant type)         This benefit will be available to you after       00/00/0000       .       (period covered, or special grant type)         This benefit will be available to you after       00/00/0000       .       (period covered, or special grant type)         This benefit will be available to you after       00/00/0000       .       (date)         This benefit balance owed to you. If the claim is satisfied and a balance is still owed, that balance will be issued.       Effective       00/00/0000         .       (date)       .       .       . |  |  |
|                 | <u> </u>                                                                                                    |  |  |

- annotate the Fair Hearing Compliance Statement (W-186c).
- prepare the grants in the Grants Data Entry window.
- print a copy of the Fair Hearing Compliance Statement (**W-186c**) from the **Print Forms** window.
- enter case comments.

Revised

Once the Activity is completed, the case will be referred to an AJOS I who will review the case action and forward the case for a higher approval level if necessary. The completed grant(s) is either transmitted by the Supervisor to WMS, or the LDSS-3575 goes to the Print Queue. The approval is based on the grant approval process described on pages 9-10.

New Information Refer to <u>CD #11-08</u> for more details **Note**: If an AJOS/Supervisor or AJOS II is logged into POS and is performing tasks of a lower title, the following **Warning** screen will appear, notifying him/her that another Supervisor will have to complete the approval activity. The same person cannot initiate and complete the sign-off of the approval activities.

Warning screen

Refer to PD #10-22-SYS

for POS details on

approving grants

Revised

Revised

Revised

41

Refer to PD #07-14-ELI

and PD #02-31-SYS for

details on Issuance code

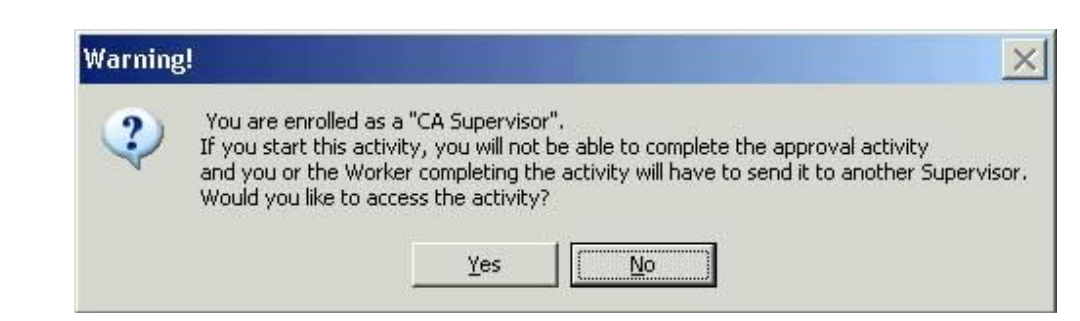

# **Grant Approval Process**

- If the grant amount is \$999.00 or less, the final approval is made by the AJOS I.
  - If the grant amount is \$1000.00 to \$1,999.99, the AJOS I must complete the approval activity by clicking the **Complete Activity** button (see screen shot on next page) and forward the case to the AJOS II for review and approval.
  - If the grant amount is \$2,000.00 or more, the AJOS I must complete the approval activity by clicking the **Complete Activity** button (see screen shot on next page) and forward the case to the Admin JOS I for final approval.
  - When there are grants requiring a higher level of approval/disapproval, the window will only display a filtered list of the next level of supervisors who are authorized to approve the grant amount in the **Approval Assignment** window.
  - If the Issuance code is **22**, **41**, or **99** for an applicant/participant in permanent housing, the AJOS I must complete the activity and forward it to the next level via the **Approval Assignment** screen. This should happen for all levels until the final manager has reviewed the case/grants. If the Issuance Code **41** is heat-related or the Issuance code is **99**, approval by the Deputy Director/director will be required.

Refer to **Attachment A** and **Attachment B** for the special approval processes if the issuance code is **41** or **99**.

New information
 If the Issuance Code is 21 for an applicant/participant in permanent housing, the AJOS I must complete the activity and forward it to the next level via the Approval Assignment screen. This should happen for all levels until the final manager has reviewed the case/grants. Approval by the Deputy Director/Director will be required.
 The final signatory must review the case action and related forms and send to the next level supervisor.

Revised
Close
Closing Window : Print Forms
Complete
Activity button
Current Activity : Approve a Case Action
Complete Activity
Cancel

# PROGRAM IMPLICATIONS

| Paperless Office<br>System (POS)<br>Implications | Whenever a need for an additional allowance/special grant for an individual results from an Agency action such as a case review, POS will prompt the JOS/Worker to complete the <b>SI Grant Requests and IssuanceTask List</b> window as per PD#10-22-SYS. The <b>SI Grant Requests and IssuanceTask List</b> will record the request and the decision and ensure that established time frames are met. |
|--------------------------------------------------|----------------------------------------------------------------------------------------------------|
| Model Center<br>Implications                     | When a participant reports to the Agency requesting a special grant or additional allowances, the request will be forwarded to the Customer Service Information Center (CSIC). The JOS/Worker in CSIC will gather the necessary information/documents and forward them to the Processing Unit. The JOS/Worker will then follow the procedures outlined in this PD.                                      |
| Food Stamp<br>Implications                       | The JOS/Worker and AJOS I are responsible for approving Food Stamps Single Issuance Grants. Other supervisory approvals are required where appropriate.                                                                                                    |
| Medicaid<br>Implications                         | There are no Medicaid implications.                                                                                                    |

### LIMITED ENGLISH PROFICIENT (LEP) AND HEARING IMPAIRED IMPLICATIONS

For Limited English Proficient (LEP) and hearing-impaired applicants/participants, make sure to obtain appropriate interpreter services in accordance with <u>PD #11-33-OPE</u> and <u>PD #08-20-OPE</u>.

| FAIR HEARING<br>IMPLICATIONS  |                                                                                                    |
|-------------------------------|----------------------------------------------------------------------------------------------------|
| Avoidance/<br>Resolution      | Ensure that all case actions are processed in accordance with current<br>procedures and that electronic case files are kept up to date. Remember<br>that applicants/participants must receive either adequate or timely and<br>adequate notification of all actions taken on their case.                                                                                                    |
| Conferences at Job<br>Centers | A participant can request and receive a conference with a Fair Hearing<br>and Conference (FH&C) AJOS/Supervisor I at any time. If a participant<br>comes to the Job Center requesting a conference, the Receptionist must<br>alert the FH&C Unit that the participant is waiting to be seen. In Model<br>Centers, the Receptionist at Main Reception will issue an FH&C ticket to<br>the participant to route him/her to the FH&C Unit and does not need to<br>verbally alert the FH&C Unit staff.                                                           |
|                               | The FH&C AJOS/Supervisor I will listen to and evaluate any material presented by the participant, review the case file, and explain the reason for the Agency's action(s) to the participant. If the participant has shown that the outstanding adverse action related to the January 2013 COLA needs to be withdrawn, the FH&C AJOS/Supervisor I will Settle in Conference (SIC), enter detailed case notes in NYCWAY and forward all verifying documentation submitted by the participant to the appropriate JOS/Worker for corrective action to be taken. |
|                               | If the determination is that the Agency action was correct, the FH&C AJOS/Supervisor I will explain the reason for the determination to the participant. If the explanation is accepted, no further action is necessary. The AJOS/Supervisor I must complete a Conference Report ( <b>M-186a</b> ).                                                                                                    |
|                               | If the determination is that the Agency action was correct, the FH&C AJOS/Supervisor I will explain the reason for the determination to the participant. If the explanation is accepted, no further action is necessary. The AJOS/Supervisor I must complete a Conference Report ( <b>M-186a</b> ).                                                                                                    |
|                               | If the action under review in the conference is to be settled and cash<br>benefits are to be issued; the FH&C AJOSI will take action in<br>accordance with the approved levels. When necessary, the AJOSII will<br>approve.                                                                                                    |

|                                | Whenever a need for an additional allowance/special grant for an individual results from an Agency action such as a case review, POS will prompt the JOS/Worker to complete the <b>SI Grant Requests and IssuanceTask List</b> window as per PD#10-22-SYS. The <b>SI Grant Requests and IssuanceTask List</b> window will record the request and the decision and ensure that established time frames are met.                                                                          |  |  |
|--------------------------------|----------------------------------------------------------------------------------------------------|--|--|
| Conferences at<br>SNAP Centers | If a participant comes to the SNAP Center requesting a conference, the<br>Receptionist must alert the SNAP Center Director's Designee that the<br>participant is to be seen. If the participant contacts the JOS/Worker<br>directly, advise the participant to call the Designee.                                                                                                    |  |  |
|                                | The Designee will listen to and evaluate any material presented by the participant, and explain the reason for the Agency's action to the participant. If the participant has shown that the Agency's action needs to be withdrawn, the Designee will SIC the adverse action. If the determination is that the Agency action is correct, the Designee will explain the reason for the determination to the participant. If the explanation is accepted, no further action is necessary. |  |  |
|                                | Should the participant elect to continue his/her appeal by requesting or proceeding to a Fair Hearing, already requested the Designee is responsible for ensuring that further appeal is properly controlled and that appropriate follow-up action is taken in all phases of the Fair Hearing process.                                                                                                    |  |  |
| Evidence Packets               | For Fair Hearing purposes, all complete and relevant evidence packages must include a copy of the state mass rebudgeting notice.                                                                                                    |  |  |
|                                | For Special Grants, other Notices (Denials/Approvals) must be included in the packet.                                                                                                    |  |  |
|                                | If there is a Recoupment history, the deleted WMS Recoupment History screen must be included along with documentation that verifies whether or not benefits were restored.                                                                                                    |  |  |
|                                | Any forms relevant to the case must be included such as the Notice of Intent to Reduce Public Assistance ( <b>M-328A</b> ) and the Notice of Change in Grant ( <b>M-328b</b> ).                                                                                                    |  |  |
| REFERENCES                     | 18 NYCRR 351.7<br>99 ADM-4<br>TA Source Book, 4-D-1 through 4-D-3<br>02 ADM 02                                                                                                    |  |  |

### **RELATED ITEMS**

| <u>PD #10-22-SYS</u> |
|----------------------|
| PD #07-14-ELI        |
| PD #02-31-SYS        |
| <u>CD #11-08</u>     |
|                      |

Single Issuance Grant Requests in POS Revisions to Utility Process WMS Software Release 2002.2 Rule Regarding Sign-off on Cases as Both Worker and Supervisor

# ATTACHMENTS

Attachment A Approval Process for Issuance Code 41 Attachment B Approval Process for Issuance Code 99

■ Please use Print on Demand to obtain copies of forms.

#### Approval Process for Issuance Code 41

Issuance code **41** is issued to prevent a utility shut off or to restore utility services caused by the participant's mismanagement of funds. Refer to PD #12-29-ELI, PD #07-14-ELI and PD #02-31-SYS for details on Issuance code 41. Supervisory approvals are as follows:

- The approval of the ADD/AJOS II is required regardless of the amount. <u>However, the ADD(s) cannot approve the issuance of a code **41** without verifying that the case was first evaluated for the Home Energy Assistance <u>Program (HEAP) or Emergency HEAP and a non-recoupable utility grant</u>.</u>
- The Welfare Management System (WMS) requires the Job Center Director or his/her designee's approval to use issuance code 41 on the Special Grant Code Approval screen (NSGC99) for all cases with a heating indicator in the budget. The reason is to maximize the use of HEAP and Emergency HEAP benefits and to ensure that a recoupable utility grant is issued <u>only</u> as a last resort for households responsible for heating costs.
  - The cases with issuance code 41 that have been evaluated for HEAP or Emergency HEAP must have a heating indicator in the Fuel Type field on the Budget History Actual Needs & Suffix Summary screen (NQBU05) screen shown below.
  - The NQBU05 is displayed by entering Option 20 on the WMS Case Inquiry Menu [NQCS00] and 1 in the Select column of the desired budget authorization number on the Budget History List [NQBU07] screen).

| Fuel Type<br>is shown<br>here | NQBU05 (P) Budget Hist<br>Case Suffix F:<br>01<br># Persons In PA HH 02<br>QR Code<br>Budget Ind PA,FS                  | Actual Needs & Suf<br>S Suffix Auth. No<br>01 99981647<br>PA No LRR 0<br>QR State<br>PWP Part Ind | Summary<br>Auth. Cycle<br>03/B/07 - //<br># Rooms In HH 0<br>QR Type<br>FS Aged Dis Indiv I                            | 03/06/07                                    |
|-------------------------------|----------------------------------------------------------------------------------------------------|---------------------------------------------------------------------------------------------------|----------------------------------------------------------------------------------------------------|---------------------------------------------|
|                               | Actual Needs:<br>FS Fuel Ind FS Uti<br>PA Add Nds Type 00<br>FS Add Nds Type 00<br>Shelter Type 01<br>Fuel Type NAT-GAS | l Ind FS Tel<br>PA Add Nds Amt<br>FS Add Nds Amt<br>FS Act Shel Amt<br>FS Act Fuel Amt            | Ind FS Act Disp Amt<br>0.00 PA Act Shelt Amt<br>0.00 FS Act Water Amt<br>750.00 FS Act Tel Amt<br>0.00 FS Act Util Amt | -<br>0.00<br>141.50<br>0.00<br>0.00<br>0.00 |
|                               | Suffix Summry:<br>PA GrossInc Amt 0.00<br>FS Shelt AllAmt 1327.00<br>FS Tot Ded Amt 134.00                              | PA Net E Inc Amt<br>FS Net E Inc Amt<br>Suf Tot Ind Nds1                                          | 0.00 PA Net Une I Amt<br>0.00 FS Net Une I Amt<br>0.00 Suf Tot Ind Nds2                                                | -<br>0.00<br>501.00<br>0.00                 |
|                               | A0204 PA AMOUNTS MAY BI                                                                                                 | E ONE CENT OUT                                                                                    |                                                                                                    | CMD                                         |

#### **Approval Process for Issuance Code 99**

The issuance code **99** represents the exception in the approval process. In addition to the required level of approval based on the issuance amount, it will <u>also</u> require approval from the Center Director or Deputy Director. WMS has been programmed to allow the Center Director to record his/her approval for the issuance of Special Grant Code **99** in the system. In WMS, a Special Grant Code **99** Approval (**NSGC99**) screen is available for Center Directors or Deputy Directors to enter their approval. In addition, WMS will check for the pre-approval record before the Special Grant Code **99** benefits can be issued.

WMS requires Center Directors or Deputy Directors to enforce the pre-approval of Special Grant Code **99** single issuances before benefits can be issued. Center Directors or their designees can:

- enter data approval records for Special Grant Code 99 on the Special Grant Code 99 Approval NSGC99 screen;
- inquire on the status of Special Grant Code 99 approvals that have previously been data entered; and
- receive reports of all Special Grant Codes single issuances which were processed without pre-approval.

To access the data entry Special Grant Code 99 Approval screen: (NSGC99):

- Access the WMS menu (NWMM00) screen;
- Move cursor to "six character transaction code";
- Enter the six digit transaction code NPBX05 and Transmit (press Enter);

| NWMM0 0 | (P) WELFARE MANAGEMENT SYSTEM<br>HOST SYSTEM MENU | 03/27/08 |
|---------|---------------------------------------------------|----------|
| Se1     | ections:                                          |          |
|         | 01Inquiry                                         |          |
|         | 02PA/FS Budgeting                                 |          |
|         | 03Applications                                    |          |
|         | 04MABEL                                           |          |
|         | 05Worker Batch Functions                          |          |
|         | 06Child Support Management System                 |          |
|         | 07Worker Case Update Functions                    |          |
|         | 08Medical Assistance Menu                         |          |
|         | 09COMMON BENEFIT ID CARD SUBSYSTEM                |          |
|         | 10Archive Retrieval Menu                          |          |
|         | 11TIME LIMIT TRACKING MENU                        |          |
|         | 12Client Notice System                            |          |
|         | 13MAPPER APPLICATIONS                             |          |
|         | 14SSA 40 QUARTER MATCHING                         |          |
|         | Enter Selection #                                 |          |
|         | Or 6-Character Transaction Code NPBX05            |          |
|         |                                                   |          |
|         |                                                   |          |
| (       | COMPUTER SYSTEM - PRODUCTION                      |          |
| 0       | PERATING MODE - PRODUCTION                        |          |
|         |                                                   |          |
|         |                                                   |          |

• The **NSGC99** appears;

## Attachment B

| Approval Process | s for | Issuance | Code | 99 |
|------------------|-------|----------|------|----|
|------------------|-------|----------|------|----|

| NSGC99  | (Z)         | SPECIAL GRANT CODE APPROVAL SCREEN |          |             |             | 03/27/08 |
|---------|-------------|------------------------------------|----------|-------------|-------------|----------|
| ORIG ID |             | ISSUANCE CODE:                     |          |             |             |          |
| CASE #: |             | SUFFIX:                            | AMOUNT   |             |             |          |
|         |             |                                    |          |             |             |          |
|         |             |                                    |          |             |             |          |
|         |             |                                    |          |             |             |          |
|         |             |                                    |          |             |             |          |
|         |             |                                    |          |             |             |          |
|         |             |                                    |          |             |             |          |
| ARE YOU | AUTHORIZING | A BENEFIT FOR                      | THE SAME | CASE NUMBER | AND SHEETX? | Y OB N   |
|         |             | <u></u>                            |          |             |             |          |
|         |             |                                    |          |             |             |          |

- Enter the originating center number;
- Enter the case number;
- Enter the suffix;
- Enter the dollar amount (e.g., 800.00);
- Answer the question, "Are you authorizing a benefit for the same case number and suffix?" with **Y** or **N**; and
- Transmit.

Once an approval record of a Special Grant Code **99** single issuance is entered in WMS, the case record and all relevant screen printouts must be forwarded to the Control Unit so that the single issuance can be processed within seven calendar days, using either the regular single issuance or Automatic E-Check data entry in WMS.

#### **Approval Inquiry Process**

Designated Workers can review the Special Grant Approval (**NQCS05**) screen records as follows:

- Access the Benefit Issuance Inquiry (NQCS05) screen;
- Enter menu selection 8;
- Enter the CA case number and suffix ID;
- A pre-approval will initially be in a status of 0 ([zero], open – not issued).

### Attachment B

### Approval Process for Issuance Code 99

After a matching issuance is made, the approval will be in status **1** (issued), with a benefit pull-down date. The approval record has an active life of seven (7) calendar days, after which it will be in a status of **2** (expired), and will have to be re-entered.

## Without Pre-Approval Process

If a Special Grant Code **99** issuance is data entered and a matching pre-approval does not exist in WMS, the transaction will be rejected as follows:

- Automatic E-Checks will error immediately with the following "E-2012 No approval record on file";
- Regular Single Issuances will error in overnight batch processing, with the same error message on the Pending-TX-Error record;
- If a transaction has multiple payment lines and any of them is a Special Grant Code **99** which errors, the entire transaction will error and none of the payment lines will be issued; and
- Other conditions such as: case not found, suffix not found or originating center, which is not equal to the responsible center will also error the transaction.

Any cases that contain information where an error condition has occurred will be reflected in the WMS daily **WINR0809** report entitled "Special Grant Code 99 Manual E-Check Processed Without Approval."